# AUDIENCIAS VIRTUALES

Juzgado Promiscuo Municipal De Quebradanegra Calle 4º N3-04 Palacio Municipal, 4ª Nivel Email: <u>jprmpalquebradanegra@cendoj.ramajudicial.gov.co</u> Tel: 3209843159

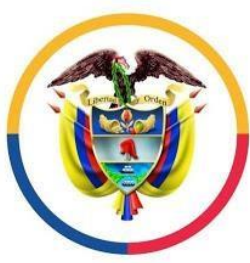

Rama Judicial Consejo Superior de la Judicatura

República de Colombia

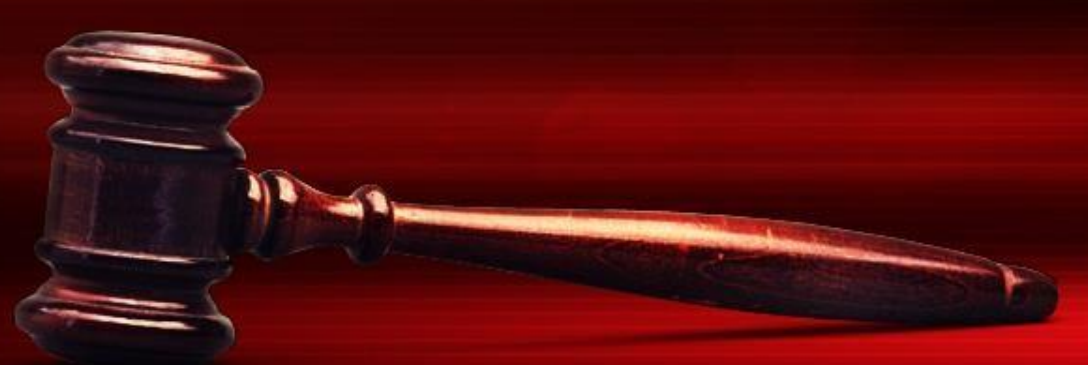

PoweredTemplate.com

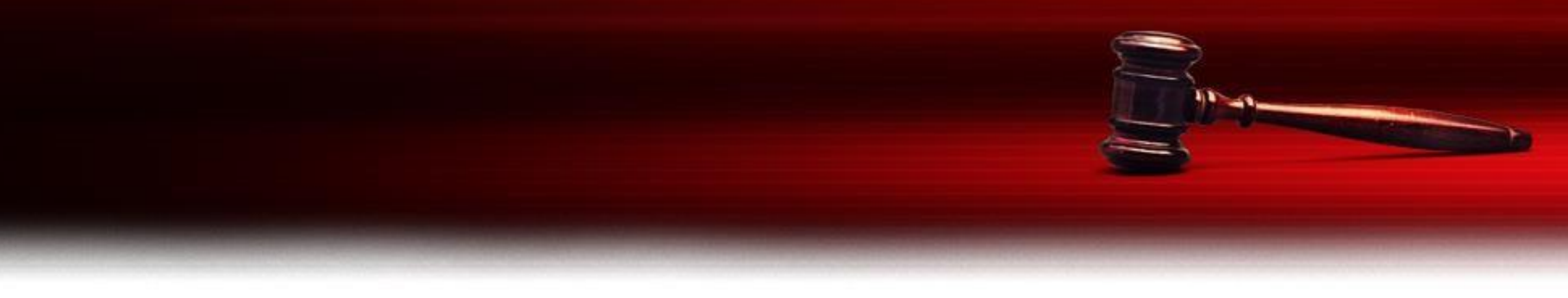

A partir del 1° de julio del 2020 se reanudaron los términos procesales **privilegiando la virtualidad**.

Hemos creado este **INSTRUCTIVO** para facilitar a nuestros usuarios el acceso a las herramientas tecnológicas dispuestas para la realización de las audiencias virtuales.

El correo institucional y el número telefónico de celular señalados anteriormente, son los medios de comunicación con los que actualmente contamos para interactuar con las partes y apoderados de los procesos que se tramitan en el Juzgado.

Al correo electrónico deben remitirse los memoriales y comunicaciones relacionadas con sus procesos.

#### ¿QUÉ SE REQUIERE PARA PARTICIPAR EN LA AUDIENCIA?

Es deber de las partes y sus apoderados, aportar con suficiente antelación sus **CORREOS ELECTRÓNICOS**, así como la dirección electrónica de los testigos y demás personas que deban comparecer a la audiencia. También es necesario contar con:

| 6 | 1 | 6 | 1 |
|---|---|---|---|
| - |   | 1 |   |
|   |   |   |   |

EQUIPO TECNOLOGICO

(Listo por lo menos 15 minutos antes)

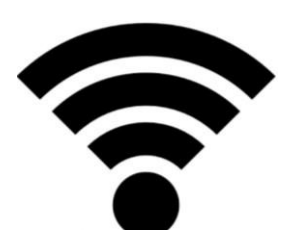

**ACCESO A INTERNET** 

(Mínimo 2 megas de velocidad)

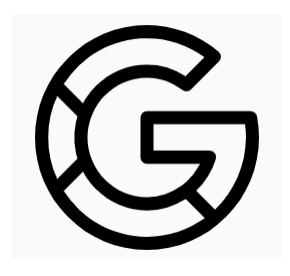

NAVEGADOR RECOMENDADO

(Google Chrome)

#### RECOMENDACIONES PARA EL INICIO DE LA AUDIENCIA

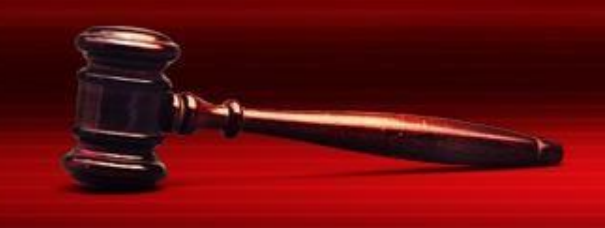

- **SEA PUNTUAL.** Debe estar listo por lo menos 15 minutos antes de la audiencia.
- **TENGA CERCA SU DOCUMENTO DE IDENTIDAD.** Se solicitará su exhibición en la audiencia.
- LA AUDIENCIA SE DESARROLLARA A TRAVÉS DE TEAMS. <u>Se recomienda</u> descargar la aplicación en el celular o en el computador. La puede encontrar en su centro de descargas (PlayStore o AppStore para celulares) y/o seguir los pasos de descarga en el sistema operativo con que cuente su computador.

#### PROTOCOLO PARA LA PARTICIPACIÓN EN LAAUDIENCIA

Obedecer las órdenes impartidas por la señora Juez y permanecer en el lugar en silencio.

3 Disponer de un espacio adecuado y acorde para la diligencia que se va a efectuar..

Solo podrá hacer uso de la palabra (prender el micrófono) o retirarse de la sala virtual hasta tanto la señora Juez lo autorice. Mantener apagados o en modo silencio los teléfonos celulares, alarmas, o cualquier dispositivo que pueda distraer la atención de los intervinientes, o interrumpir el curso de la audiencia.

Sin prejuicio de la claridad y precisión que debe tenerse, empléese en las intervenciones un lenguaje, tono de voz y actitud adecuado y refiérase a cada uno de los asistentes e intervinientes de forma respetuosa.

## PASOS PARA EL INGRESO A LA AUDIENCIA VIRTUAL

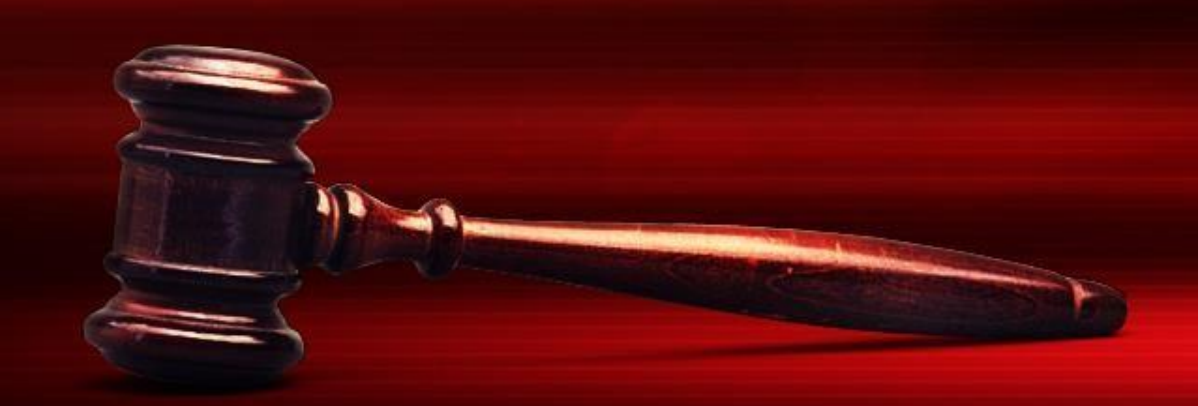

PoweredTemplate.com

1. Desde el correo institucional del juzgado, le será enviada una invitación a la audiencia. Esta comunicación contiene el enunciado "UNIRSE A REUNIÓN DE MICROSOFT TEAMS", tal y como se muestra en este ejemplo, AL CUAL DEBE DARLE "CLICK":

| •                                                                                                    | 🖸 Correo: Juzgado 01 Promiscuo M 🗙 🕂      |                                                                                                    |  |  |  |
|----------------------------------------------------------------------------------------------------|-------------------------------------------|----------------------------------------------------------------------------------------------------|--|--|--|
| ÷                                                                                                    | $ ightarrow$ C $\widehat{}$ outlook.offic | ce.com/mail/sentitems/id/AAQkADNiN2QyNmNILTIkN2YtNGlzMS1iMGUxLWlzYzEyMDUxN2JiZAAQAE1TJK2tC25II%2FmKbL627tE%3D 🛛 🛛 😔 🛠 🔞 En pausa                                                                                                    |  |  |  |
| 👯 Aplicaciones 🔇 Pedidos « Guadalup M Gmail 📔 Dashboard ePayco 💈 Cuentas de Zoho 👫 Correo: Natalia And 🧑 Correo: Natalia And 🚳 Curso: Diplomado 🌀 CODIGO GENERAL |                                           |                                                                                                    |  |  |  |
|                                                                                                    | Outlook                                   | 🔎 Buscar 📮 🛞 ? 🚽 🗘 Juzgado 01 Pro 🍖                                                                                                    |  |  |  |
| ≡                                                                                                    | Mensaje nuevo                             | iii Eliminar 🗇 Archivo 🗈 Mover a $\vee \Diamond$ Categorizar $\vee \cdots$ $\uparrow \downarrow \times$                                                                                                    |  |  |  |
| $\sim$                                                                                                    | Favoritos                                 | AUDIENCIA ENTREGA PROVISIONAL VEHÍCULO CUI 25875600040920200000800                                                                                                    |  |  |  |
|                                                                                                    | Bandeja de entr 1087                      | Juzgado 01 Promiscuo Municipal - Cundinamarca - Ouebradanegra en nombre de JUZOUEB                                                                                                    |  |  |  |
| ⊳                                                                                                    | Elementos enviados                        | <sup>1</sup> Vie 05/06/2020 18:43<br>Para: Juzgado 01 Promiscuo Municipal - Cundinamarca - Quebradanegra; Natalia Andrea Munoz Avila; vladymir.alvarez@fiscalia.gov.co; eulalia.rincon@outlook.es y 5 más                                                                                                    |  |  |  |
| Ø                                                                                                    | Borradores 71                             |                                                                                                    |  |  |  |
| Î                                                                                                    | Elementos eliminad 8                      | Contraction and a state of a state of a |  |  |  |
| Đ                                                                                                    | ARCHIVADOS                                | ♥ "SALA VIRTUAL                                                                                                    |  |  |  |
|                                                                                                    | Agregar favorito                          | Sin conflictos                                                                                                    |  |  |  |
| $\sim$                                                                                                    | Carpetas                                  | En la fecha y hora indicada se realizará la audiencia de entrega provisional de vehículo peticionada por la señora EULALIA RINCÓN, propietaria del vehículo incautado.                                                                                                    |  |  |  |
| Ω                                                                                                    | Bandeja de entr 1087                      |                                                                                                    |  |  |  |
| Ø                                                                                                    | Borradores 71                             |                                                                                                    |  |  |  |
| $\triangleright$                                                                                                    | Elementos enviados                        | Unirse a reunión de Microsoft Teams                                                                                                    |  |  |  |
| Ŀ                                                                                                    | Scheduled                                 | Más información sobre Teams Opciones de reunión<br>Información legal                                                                                                    |  |  |  |
| Î                                                                                                    | Elementos eliminad 8                      |                                                                                                    |  |  |  |
|                                                                                                    | ≣ x <sup>e</sup> ≪                        |                                                                                                    |  |  |  |
|                                                                                                    | 🤌 📋 🛪                                     | ▲ 💽 💽 💭 🕞 😨 💀 📭 🔤 🖓 🚱                                                                                                    |  |  |  |

2. A continuación, se abrirá la ventana del aplicativo teams para unirse a la reunión. Puede ingresar por la opción "descargar la aplicación", o, dar click en "continuar en este explorador". Si ya tiene la aplicación descargada en el celular o en el computador debe dar click en "abra la lista de teams"

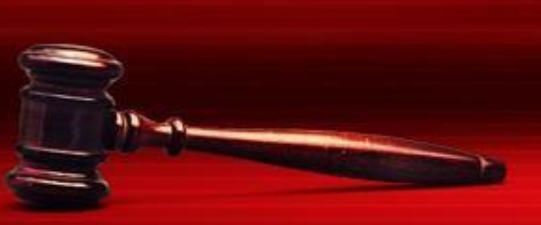

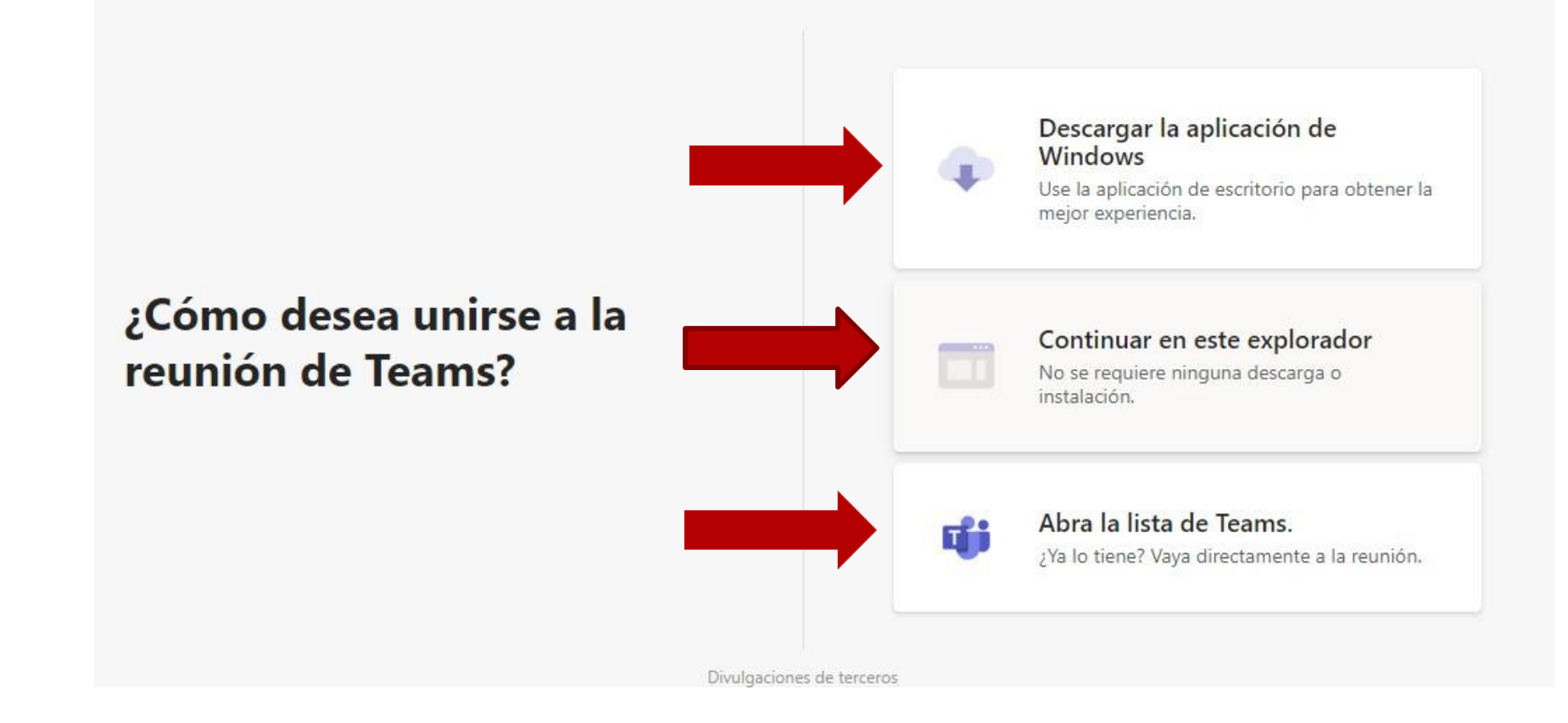

### 4. Luego, se abrirá una ventana para el inicio de la reunión.

- Por favor ingrese su NOMBRE y la CALIDAD EN LA QUE ACTÚA.
   Antes de unirse por favor
- Antes de Unirse por lavor verifique que su
   MICRÓFONO y CÁMARA funcionen correctamente.
- 3. A continuación haga click en "**Unirse ahora**"

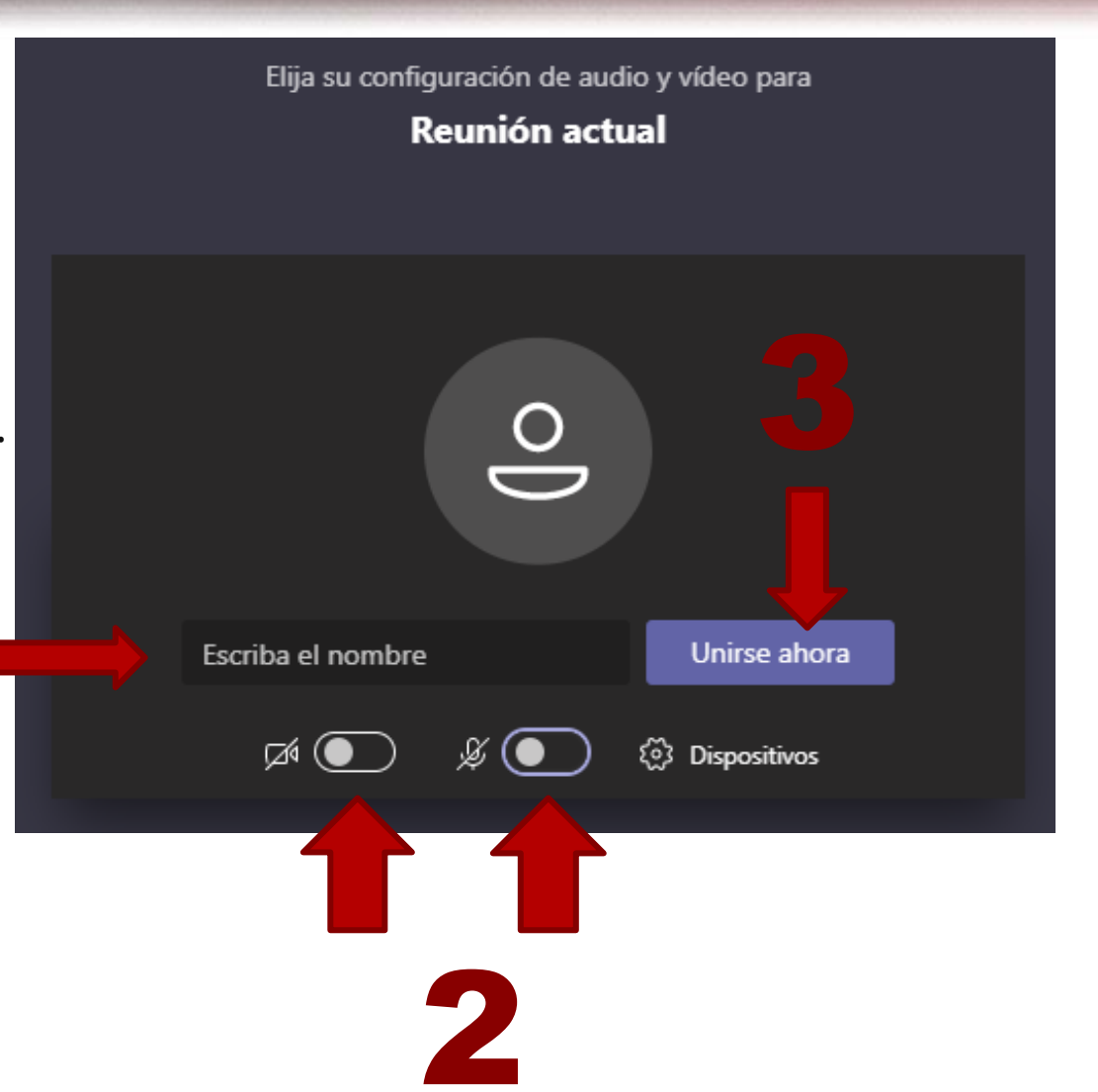

5. A continuación, aparecerá un anuncio que dice "hemos notificado a las personas de la reunión que usted está esperando", lo que indica que se encuentra en espera a que acepten su ingreso a la reunión. Por favor manténgase atento, en el momento oportuno se habilitará su ingreso.

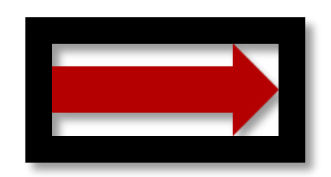

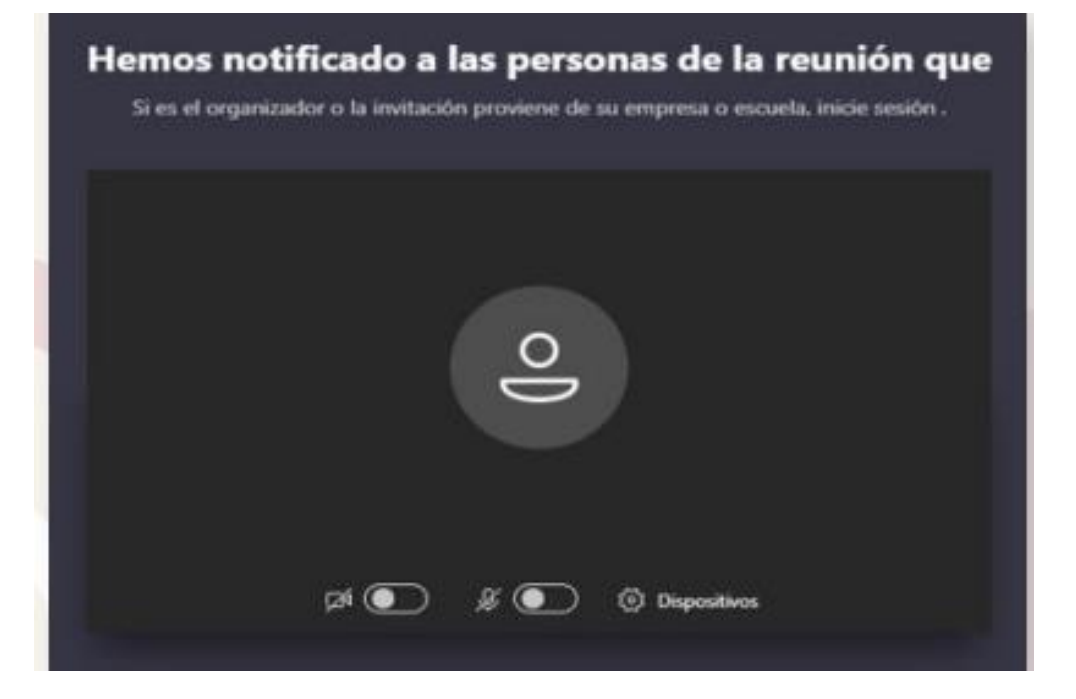

6. Una vez aceptado su ingreso a la audiencia, podrá visualizar en la parte inferior el **PANEL DE MANEJO** de:

- La cámara y el micrófono
- El chat
- Los participantes
- Y, la opción de colgar la llamada al finalizar la audiencia o cuando se le solicite abandonarla.

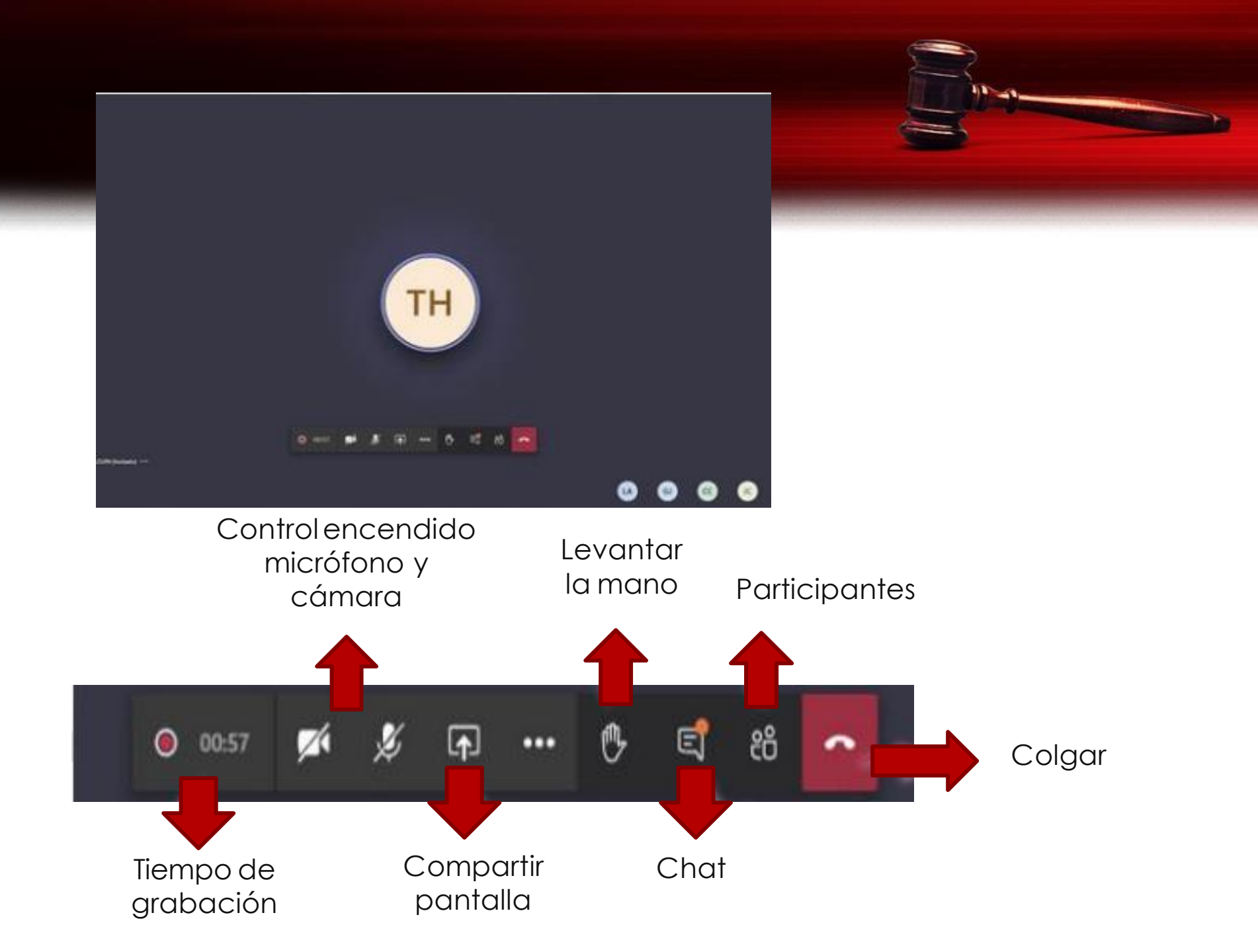

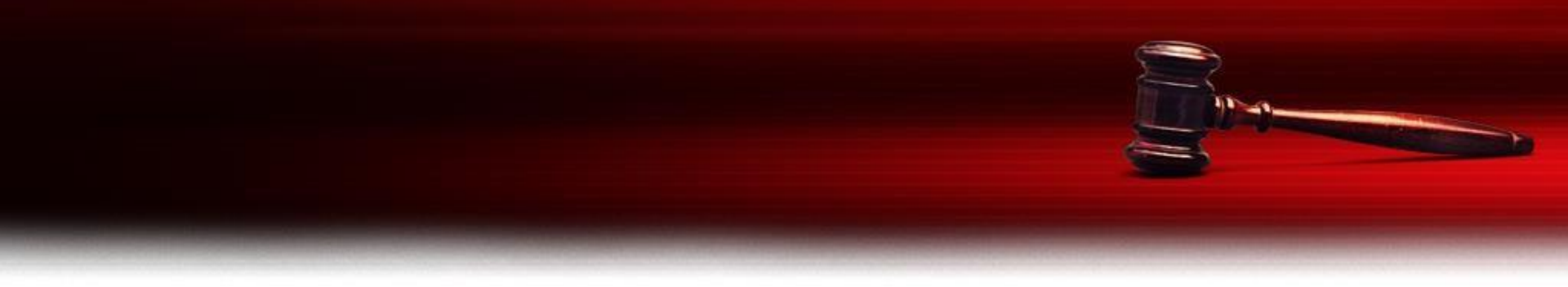

7. Cuando se le solicite retiro de la sala, saldrá una pantalla como ésta. Por favor **NO** la cierre y cuando reciba instrucciones de unirse nuevamente a la reunión, pulse el botón que aparece en la parte superior que dice "Volver a unirse"

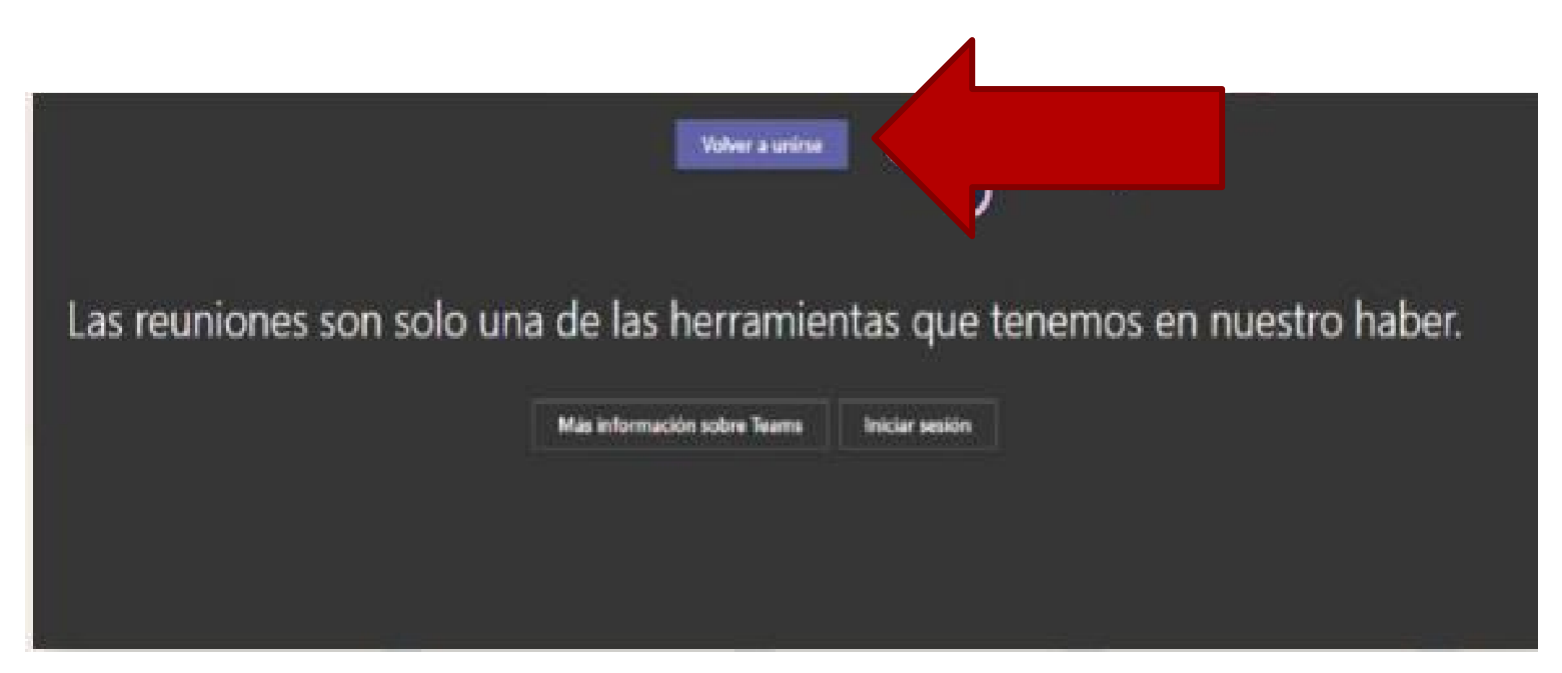

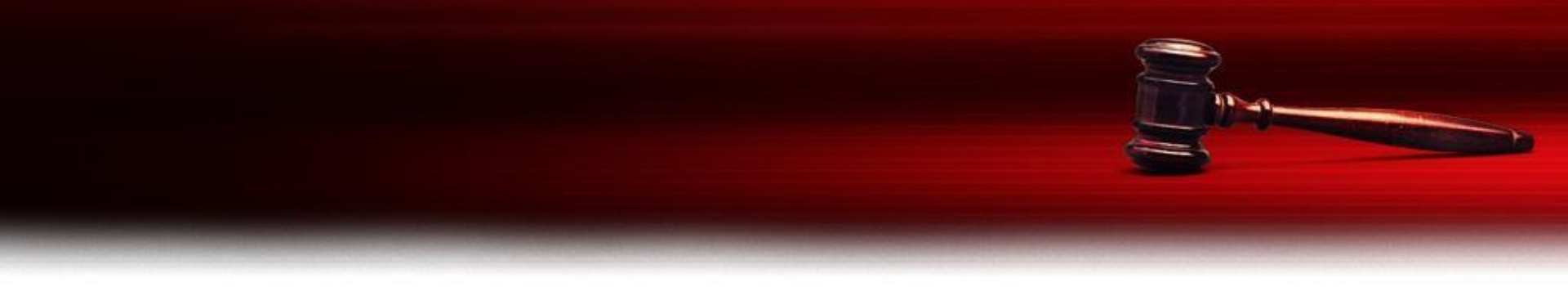

8. Una vez finalizada la audiencia y cuando la señora Juez así lo autorice, podrá retirarse de la sala virtual a través del botón **COLGAR**, visible en el panal de manejo.

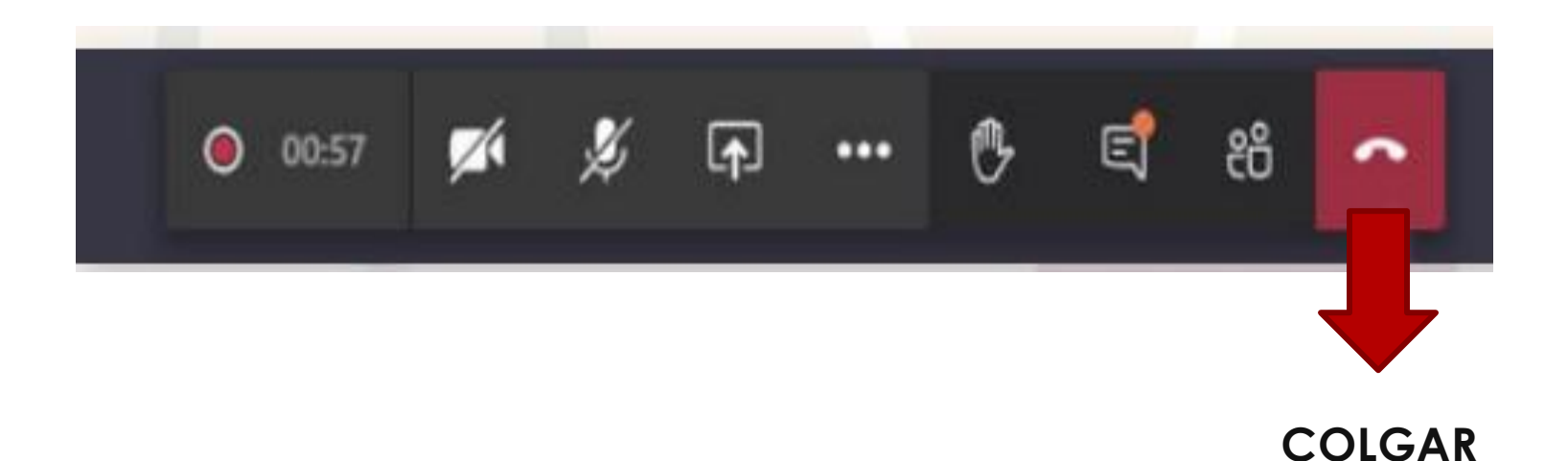

QUEREMOS BRINDARLE UN SERVICIO OPORTUNO Y DE CALIDAD, NUESTRA PRIORIDAD ES EL USUARIO DE LA JUSTICIA.

### **!GRACIAS!**

Juzgado Promiscuo Municipal De Quebradanegra Calle 4º N3-04 Palacio Municipal, 4ª Nivel Email: <u>iprmpalquebradanegra@cendoj.ramajudicial.gov.co</u> Tel: 3209843159

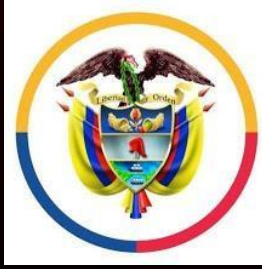

Rama Judicial Consejo Superior de la Judicatura

República de Colombia

PoweredTemplate.com